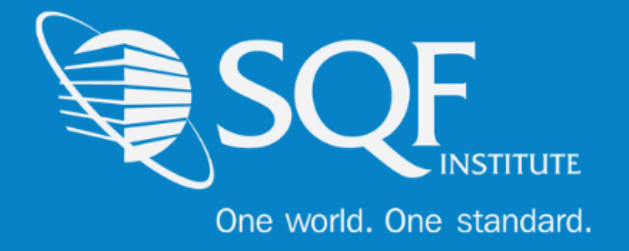

# Limiting and Assigning Email Notifications

## **Table of Contents**

| Logging into ReposiTrak | 2 |
|-------------------------|---|
| Modifying Notifications | 4 |

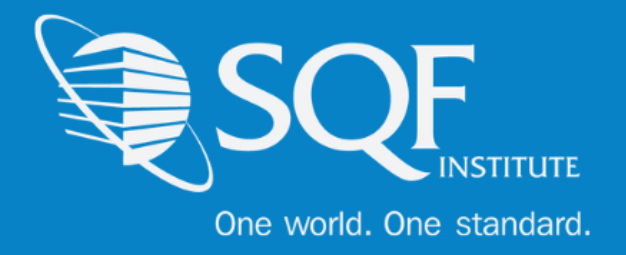

### Logging into ReposiTrak®

The first step in customizing email notification for your facility in the ReposiTrak® SQF Assessment Database is to log into the database. You can start by following this link to the SQFI Existing Supplier's Page: <u>Here</u>

|                     | SQFI Store Retailers / Buyers Partne               | ers SQF Assessme      | int Database Certifie    | id Sites França          | iis Canadien Español ∃‡]        | 8                    |
|---------------------|----------------------------------------------------|-----------------------|--------------------------|--------------------------|---------------------------------|----------------------|
|                     | What is the SQF<br>Program?                        | Why Get<br>Certified? | How To Get<br>Certified? | Resource<br>Center       | SQF Certified Site<br>Directory | Events &<br>Training |
| HOME SQF ASSESSMENT | DATABASE   EXISTING SUPPLIERS                      |                       |                          |                          | < Share T                       | his Page             |
| E                   | Existing Supplie                                   | rs                    |                          |                          |                                 |                      |
| T                   | 'he information below is for user<br>Database.     | s and companie        | es that have registe     | ared with the SQ         | F Assessment                    |                      |
| s                   | QF Assessment Database with                        | ReposiTrak®           |                          |                          |                                 |                      |
| т                   | o login to the SQF Assessment D                    | atabase power         | ed by ReposiTrak®,       | click here.              |                                 |                      |
| т                   | 'o obtain your ReposiTrak® crede                   | entials, please g     | o to the ReposiTrak      | (8 site, <u>here</u> ,   |                                 |                      |
| 1f<br>2             | f you need further assistance wit<br>102-220-0635. | th the Assessme       | nt Database, cont        | act SQFI at <u>info@</u> | asqfi.com or                    |                      |

Once there, click the link to log into the ReposiTrak SQF Assessment Database. You will then be presented with the screen below. You will be prompted to enter your username and password. In the database, your username will be your email address. If you do not know your password, click the "Reset Password" link located above the password option. Then enter your email address into the field on the following page and click "Submit".

| ReposiTrak  | Username                |
|-------------|-------------------------|
| <b>SQF</b>  | Password Reset Password |
| <b>GRMA</b> | Login                   |
|             |                         |

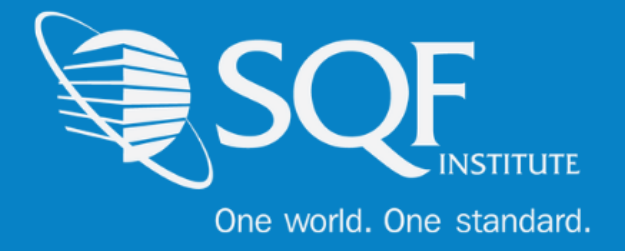

Next, click on "My Audits" next to the SQF Logo. You will then be brought to the home page of ReposiTrak.

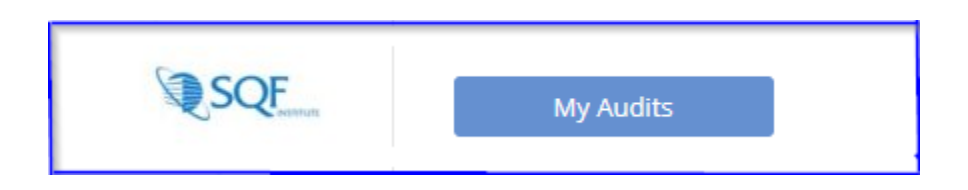

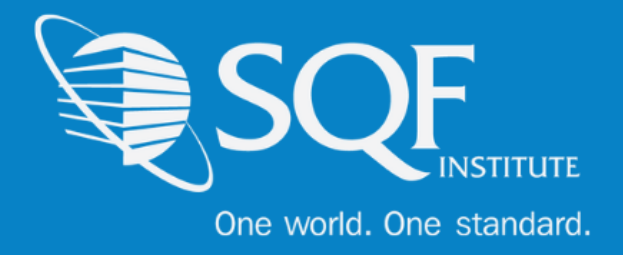

### **Choosing Which Notifications to Receive**

Once logged into ReposiTrak, please click on the 'My Company' tab, followed by 'My Contact Authorizations'.

| Home         | Compliance Center         | My Company        | My Partners    | Manage Documents | ltem & Cost | Track & Trace | MarketPlace | Audit Compliance |
|--------------|---------------------------|-------------------|----------------|------------------|-------------|---------------|-------------|------------------|
| <del>(</del> | Application Selection > M | /ly Company       | $\overline{}$  |                  |             |               |             |                  |
| Setu         | ıp/Manage                 |                   |                |                  |             |               |             |                  |
| Му           | Company Information       |                   |                |                  |             |               |             |                  |
| Му           | Business Profile          |                   |                |                  |             |               |             |                  |
| My           | / Facilities              |                   |                |                  |             |               |             |                  |
| Ma           | anage Facility Setup Req  | uests from My Cu  | stomer         |                  |             |               |             |                  |
| My           | / Users                   |                   |                |                  |             |               |             |                  |
| Му           | Password                  |                   |                |                  |             |               |             |                  |
| My           | User Groups               |                   |                |                  |             |               |             |                  |
| Му           | Contacts for Notificatio  | ons               |                |                  |             |               |             |                  |
| Му           | Contact Authorizations    |                   | _              |                  |             |               |             |                  |
| My           | / Messages                |                   |                |                  |             |               |             |                  |
| My           | Calendar Events           |                   |                |                  |             |               |             |                  |
| Ма           | anage Images              |                   |                |                  |             |               |             |                  |
| Billiı       | ng                        |                   |                |                  |             |               |             |                  |
| My           | Audit Assessment Data     | abase Invoices    |                |                  |             |               |             |                  |
| Pay          | y Audit Assessment Dat    | abase Invoices/Ch | ange Payment I | nfo              |             |               |             |                  |
| Gene         | eral                      |                   |                |                  |             |               |             |                  |
| Do           | cuments Shared by Par     | k City Group      |                |                  |             |               |             |                  |

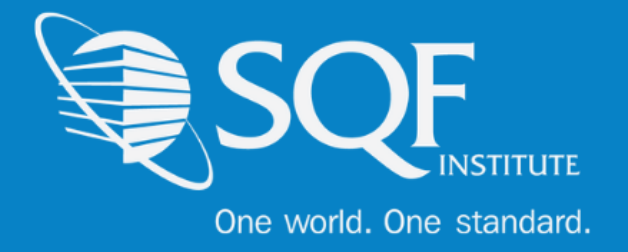

Next, use the 'Person Selection' drop down menu to choose the user that would like to have their notifications tailored. Then, use the 'Authorization Type' drop down and select 'Partners'. Please make sure that SQFI is selected. Save

| Home Compliance Center    | My Company My P         | artners     | Manage Documents | ltem & Cost | Track & Trace | MarketPlace | Audit Com | pliance |
|---------------------------|-------------------------|-------------|------------------|-------------|---------------|-------------|-----------|---------|
| Application Selection > I | My Company > Contact Au | thorizatior | าร               |             |               |             |           |         |
|                           |                         |             |                  |             |               |             |           |         |
| Selection Criteria        |                         |             |                  |             |               |             |           |         |
|                           | Person Selection:       | Supplier,   | Sara             | •           |               |             |           |         |
|                           | Authorization Type:     | Partners    |                  | •           |               |             |           |         |
|                           | C                       | Show Sel    | lected Only      |             |               |             |           |         |
|                           | Name:                   |             |                  |             | Apply         |             |           |         |
|                           |                         |             |                  |             |               | Cancel      | Save      |         |
| Authorizations            |                         |             |                  |             |               |             |           |         |
| PARTNERS                  | I                       | USED FOR    | NOTIFICATIONS    |             |               |             |           |         |
| MarketPlace               | [                       |             |                  |             |               |             |           |         |
| SQFI (18038)              |                         | <b>v</b>    |                  |             |               |             |           |         |
|                           |                         |             |                  |             |               |             |           |         |

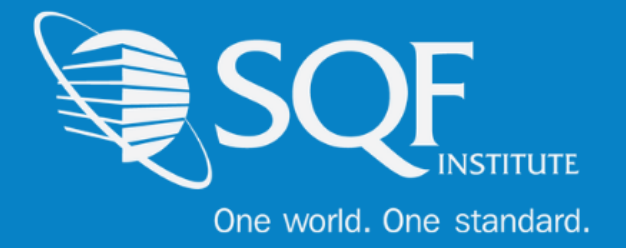

After that, use the 'Authorization Type' drop down again and select 'Facilities. Then, you will want to select or de-select the facilities that the user would like to receive notifications regarding. Save.

| Selection Criteria                                           |                        |
|--------------------------------------------------------------|------------------------|
| Person Selection: Sup                                        | pplier, Sara           |
| Authorization Type: Fac                                      | ilities 🔹              |
| Sh                                                           | ow Selected Only       |
| Name:                                                        | Apply                  |
|                                                              | Cancel Save            |
| Authorizations                                               |                        |
| FACILITIES                                                   | USED FOR NOTIFICATIONS |
| 000001 - CCC Pilot company 1                                 |                        |
| 2 - CB Excel Training Company                                |                        |
| 000002 - CCC Pilot company 2                                 |                        |
| 3 - CB Excel Sample Company                                  |                        |
| 000003 - CCC Pilot company 3                                 |                        |
| Central Site Test - Central Site Test / 22 - Tester Dan site |                        |
| Payment Test - Payment Test Companyy / as - aSD              |                        |
| 147899 - AAA TEST COMPANY 1 (CLOSED.) / s4 - s4              |                        |
| 147899 - AAA TEST COMPANY 1 (CLOSED.) / s5 - s5              |                        |
| 147899 - AAA TEST COMPANY 1 (CLOSED.) / s6 - s6              |                        |
| 1 of 8 (77) Next Page Last Page                              | Go To Page:            |

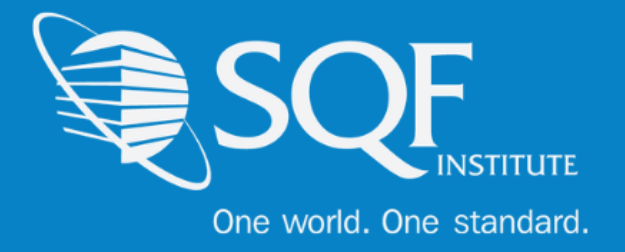

Now that the user is set up to receive notifications for SQF and which sites to receive notifications regarding, we will now set up which notification types to receive. Please click on the 'My Company' Tab again, followed by 'My Contacts for Notifications'.

| lome  | Compliance Center          | My Company        | My Partners     | Manage Documents | ltem & Cost | Track & Trace | MarketPlace | Audit Compliance |
|-------|----------------------------|-------------------|-----------------|------------------|-------------|---------------|-------------|------------------|
| ←     | Application Selection > N  | /ly Company       |                 |                  |             |               |             |                  |
| Setu  | up/Manage                  |                   |                 |                  |             |               |             |                  |
| M     | y Company Information      |                   |                 |                  |             |               |             |                  |
| M     | y Business Profile         |                   |                 |                  |             |               |             |                  |
| M     | y Facilities               |                   |                 |                  |             |               |             |                  |
| M     | anage Facility Setup Req   | uests from My Cu  | istomer         |                  |             |               |             |                  |
| M     | y Users                    |                   |                 |                  |             |               |             |                  |
| M     | y Password                 |                   |                 |                  |             |               |             |                  |
| M     | y User Groups              |                   |                 |                  |             |               |             |                  |
| M     | y Contacts for Notificatio | ons ┥ 🗕 🚽         | _               |                  |             |               |             |                  |
| M     | y Contact Authorizations   | 5                 |                 |                  |             |               |             |                  |
| M     | y Messages                 |                   |                 |                  |             |               |             |                  |
| M     | y Calendar Events          |                   |                 |                  |             |               |             |                  |
| M     | anage Images               |                   |                 |                  |             |               |             |                  |
| Billi | ing                        |                   |                 |                  |             |               |             |                  |
| M     | y Audit Assessment Data    | abase Invoices    |                 |                  |             |               |             |                  |
| Pa    | ay Audit Assessment Dat    | abase Invoices/Ch | nange Payment I | nfo              |             |               |             |                  |
| Gen   | ieral                      |                   |                 |                  |             |               |             |                  |
| Do    | ocuments Shared by Par     | k City Group      |                 |                  |             |               |             |                  |

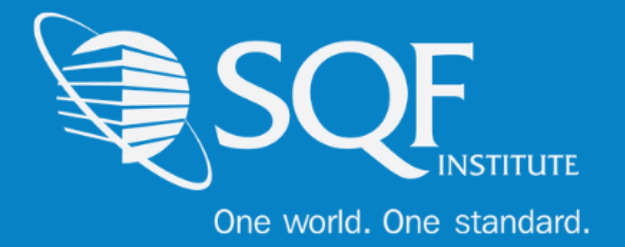

From there, use the 'Application' drop down to select 'Certification Audit' and use the 'Person' drop down to select the user that needs updating. Next, select which notifications the user would like to receive and the frequency in which they would like to receive those notifications. Save.

|           |                                                                                            |             |            | Notific | cation Contact Summary |
|-----------|--------------------------------------------------------------------------------------------|-------------|------------|---------|------------------------|
| Selectior | n Criteria                                                                                 |             |            |         |                        |
|           | Application: Certification Aud<br>Person: Supplier, Sara                                   | dit .       | ▼ <b>←</b> |         |                        |
| Notificat | ion Types                                                                                  |             |            |         |                        |
|           | NOTIFICATION TYPE                                                                          | IMMEDIATELY | WEEKLY     | DAILY   |                        |
| ?         | AUDIT STEP 3   Surveillance Audit Created<br>Notify whenever a Surveillance audit is added |             |            |         |                        |
|           | Audit About to Expire in 30 Days                                                           |             |            |         |                        |
|           | Audit About to Expire in 60 Days                                                           |             |            |         |                        |
|           | Audit About to Expire in 90 Days                                                           |             |            |         |                        |
|           | My Pending Corrective Actions                                                              |             |            |         |                        |
|           | My Requested Audit Finished                                                                |             |            |         |                        |
|           | My Requested Audit Result Decision Changed                                                 |             |            |         |                        |
|           | My Requested Audit Scheduling                                                              |             |            |         |                        |
|           | My Requested Audit Sent                                                                    |             |            |         |                        |
|           |                                                                                            |             |            |         |                        |
|           |                                                                                            |             |            |         | Cancel Save            |

The user has now tailored their notifications to their desire.

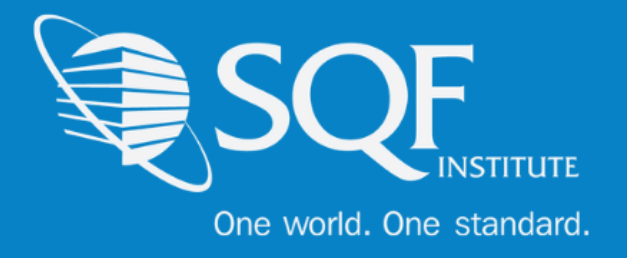

# FAQ's

#### How do I contact SQFI?

Toll Free Number: 1-877-277-2635 Telephone: +1 202-220-0635 Fax: +1 202-429-4519 Email: <u>info@sqfi.com</u> Australia Contact Information Telephone: +61 (0) 408 328 674 Email: <u>info@sqfi.com.au</u>

#### What is my username?

Your email address is your username.

### I am a new employee for an SQF/AFIA certified company, how do I get added as a user to the database?

Send an email to <u>support@repositrak.com</u> requesting to be added as a user for your site. In your email include: Full name, email address, telephone and the site (name).

Or call support: at 888-842-5465, press option 1, then option 2.

#### How do I sign into my company account?

Click this <u>link</u>, then enter your username and password. If you are having problems remembering your password, please <u>click here</u>.